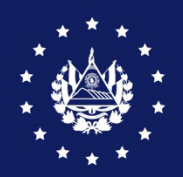

BANCO CENTRAL DE RESERVA

# Guía de usuario

Autorización de importación de sucedaneos de leche materna y alimentación complementaria, Con registro y/o especial

## **CIEX EL SALVADOR**

## I. Objetivo

Divulgar a los importadores los pasos a seguir para obtener la Autorización de Importación de Sucedáneos de la leche materna y alimentación complementaria, con Registro Sanitario y/o Especiales –por medio del "Gestor Documental" del Centro de Trámites de Importaciones y Exportaciones (CIEX El Salvador).

## II. Requisitos previos

- 1. Estar registrado como importador en CIEX El Salvador.
- 2. Estar registrado en el "Gestor Documental" del CIEX El Salvador.
- 3. Contar con usuario y clave de acceso al "Gestor Documental".
- 4. Contar con el registro vigente de productos Sucedáneos de la leche materna y alimentación complementaria (No es requerido para las Solicitudes Especiales).
- 5. Tener debidamente llena "Solicitud de Importacion Especial de sucedáneos de leche materna" o "Solicitud de Importacion de productos sucedáneos de la leche materna con registro sanitario" según corresponda.
- 6. Realizar abono de Derechos de Autorización de Importaciones a través del sitio web del Banco Agrícola, DAVIVIENDA, Atlántida, Hipotecario, Promerica o Banco Cuscatlán. Podrá encontrar los pasos a seguir en la Guía para abonar Derechos de Autorización de Importaciones
- 7. Contar con equipo que cumpla los requerimientos mínimos para autorizar operaciones

#### Características computadora:

- a. Procesador de 1.5 GHz o superior.
- b. Memoria RAM de 512 MB o superior.

#### Software

- a. Navegador de Internet Explorer, Google Chrome o Mozilla Firefox.
- b. Adobe Acrobat Reader DC (para descargar el software puede acceder a <u>http://www.adobe.com/es/products/acrobat /readstep2.html</u>.

Conexión a Internet: Enlace de 512 kbps o superior, u otro tipo de conexión.

Impresora: Láser o InkJet.

Habilidades del personal: Capacitado en el uso de Internet

## III. Recomendaciones generales para utilizar el gestor documental

- 1. Toda la información a registrar en la solicitud de importación debe estar relacionada EXCLUSIVAMENTE con los productos a importar que requieren autorización del MINSAL.
- 2. El registro de la solicitud debe corresponder a una importación completa y no fraccionada, lo que significa que deben registrarse todos los productos en la misma solicitud para obtener una sola autorización. El cobro se realiza por cada diez productos o fracción la tarifa es de US\$5.00 Incluyendo IVA, y por tipo de Solicitud con Registro y/o Reconocimiento, o Especial, de conformidad con lo normado por el MINSAL.
- 3. Existen campos obligatorios y opcionales. Los obligatorios están identificados con un asterisco, lo que significa que se debe declarar la información requerida; si se deja en blanco,

al continuar con el siguiente paso, el sistema desplegará un mensaje y no se podrá seguir con el registro.

- 4. No dejar en blanco los campos requeridos donde existen listas de valores.
- 5. Los usuarios y contraseñas de acceso al Gestor Documental son personales, son asignados por persona autorizada, es decir que no son genéricos por importador y NO SE DEBEN COMPARTIR.

### IV. Pasos a seguir

#### PASO 1. Ingresar al Gestor Documental

Escriba <u>www.ciexelsalvador.gob.sv</u> o <u>www.ciexelsalvador.com</u> e ingrese a la opción: Ventanilla Electrónica + Gestor Documental de CIEX El Salvador.

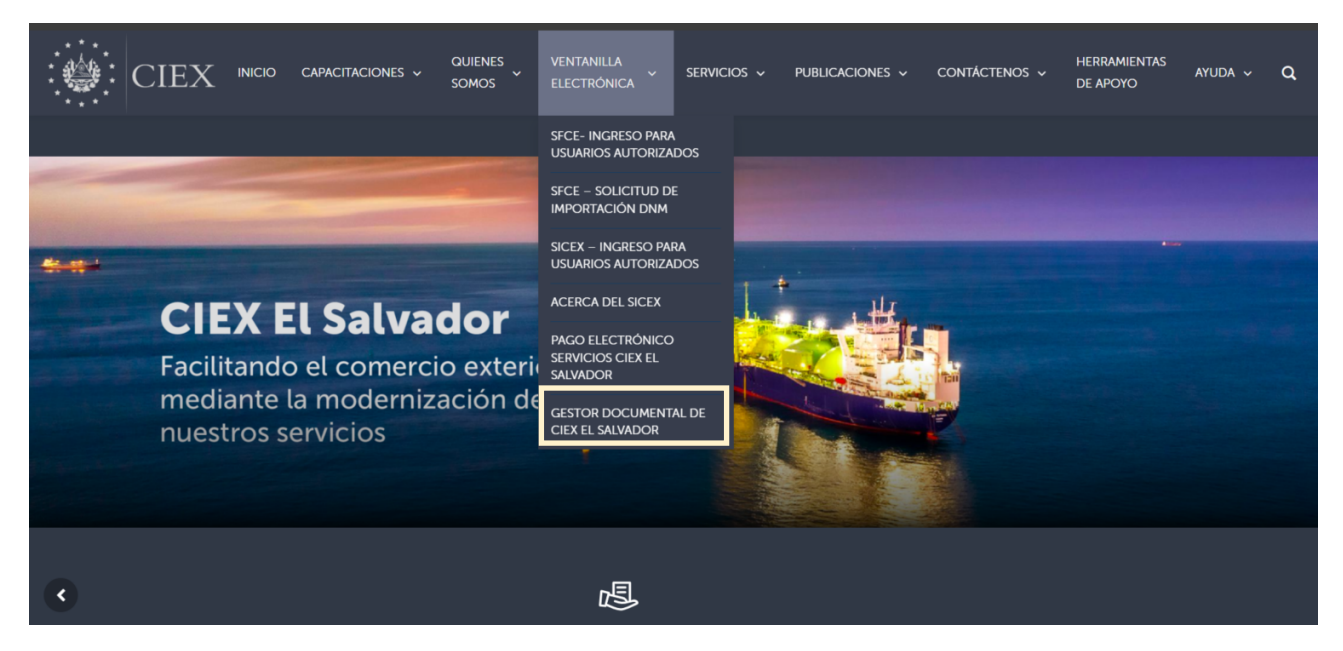

Se remitirá un usuario para el Gestor Documental el cual deberá confirmar su registro ingresando su NIT o DUI, correo electrónico vinculado al usuario autorizado del Sistema de Facilitación de Comercio Exterior (SFCE); cree una contraseña, dando clic en "Registrarse", el sistema confirmará que sus datos han sido verificados por medio de un mensaje.

|                                                           | CIEX                                                                                                    |
|-----------------------------------------------------------|----------------------------------------------------------------------------------------------------|
| GESTOR DOCUMENTAL DEL CIEX EL SALVADOR                    | GESTOR DOCUMENTAL DEL CIEX EL SALVADOR                                                                                                    |
|                                                           | Confirmación de Registro                                                                                                    |
| Usuario Gestor Documental<br>Contraseña<br>Iniciar Sesión | El objetivo es verificar que ya está pre-registrado en el sistema, los datos a ingresar serán para confirmar sus<br>datos.<br>NIT (SIN GUIONES) del Exportador o Importador según registro CIEX El Sal<br>Su correo según registro autorizado en CIEX El Salvador<br>Usuario asignado por CIEX El Salvador |
| ¿Olvidé contraseña?<br>Confirmar Registro                 | Contraseña Contraseña guis o mayor a Contrasena)<br>(Todos los datos obligatorios)                                                                                                    |
| Recordar mi usuario                                       | Registrarse                                                                                                    |
|                                                           | Ingresar al sistema                                                                                                    |

**PASO 2.** Ingresar a la opción "Ingresar al sistema", digitar el código de usuario y la contraseña creada en el paso anterior.

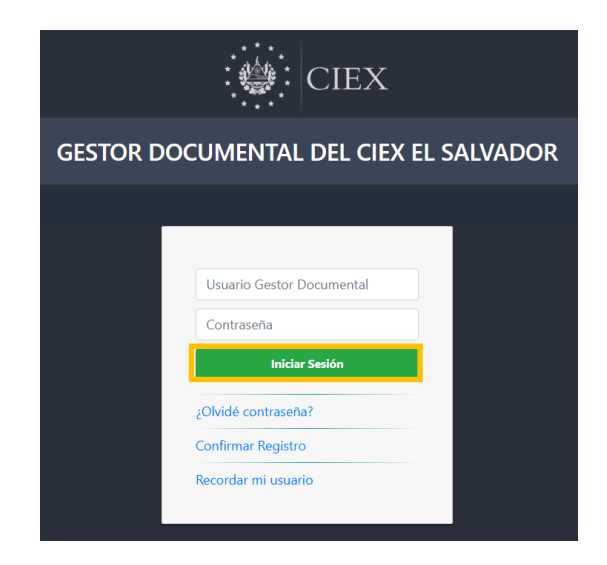

PASO 3. Dar clic en la opción "crear solicitud", leer y tomar en cuenta las especificaciones previas, luego dar clic en el botón "nueva solicitud" de la parte inferior.

|        |            |                                                                                                    |                                                                                                    | CIEX:                                                                                                    |                                                                                                    | l                                             | 🛓 Prueba MINSAL |
|--------|------------|----------------------------------------------------------------------------------------------------|----------------------------------------------------------------------------------------------------|----------------------------------------------------------------------------------------------------|----------------------------------------------------------------------------------------------------|-----------------------------------------------|-----------------|
| INICIO | DOCUMENTOS | POR SOLICITUD                                                                                                    | CREAR SOLICITUD                                                                                                    | DOCUMENTAR SOLICITUD                                                                                                    | SOLICITUDES EN PROCESO                                                                                                    | HISTORIAL DE SOLICITUDES                      | 🖒 Salir         |
|        |            |                                                                                                    |                                                                                                    |                                                                                                    |                                                                                                    | IMPORT                                        | ADOR DE PRUEBA  |
|        |            | DESCRIPCIÓN<br>SALVADOR                                                                                                    | DE LAS OPCIONES                                                                                                    | DISPONIBLES PARA SOLI                                                                                                    | CITUDES EN LINEA EN EL C                                                                                                    | IEX EL                                        |                 |
|        |            | En este sistema pod                                                                                                    | lrá documentar las solicitud                                                                                                    | es de importador que requieren au                                                                                                    | torización electrónica de CIEX El Sa                                                                                                    | lvador                                        |                 |
|        |            | INSTRUCCION                                                                                                    | ES PARA PREPARAR                                                                                                    | SOLICITUDES:                                                                                                    |                                                                                                    |                                               |                 |
|        |            | 1. Prepare la<br>2. Convierta l<br>Los archi<br>3. Ingresar a<br>4. Cuando a<br><b>Documer</b><br>5. En la opció<br>6. Automática<br><b>Salvador</b> | documentación que debe<br>a información a un archiv<br>vos deberán ser en for<br>la opción ' <b>Crear Solicit</b> u<br>ya completado la solicitu<br>ta <b>r Solicitud'</b> .<br>on ' <b>Documentar Solicit</b><br>amente desaparecerá de l | rá adjuntar a la solicitud.<br>o formato <b>PDF</b> (digitalizándolo<br><b>mato PDF</b> , cualquier otro form<br>Id <sup>®</sup> para crear el nuevo requerim<br>d y adjuntado los documentos r<br>Id <sup>®</sup> , deberá seleccionar el botón<br>a lista y será mostrada en la opo | o escaneando según su disponibil<br>ato será ignorado.<br>iento y anexar los justificativos re<br>espectivos, deberá acceder a la op<br>an enviar al CIEX El Salvac<br>ión 'Solicitudes en proceso CI | idad).<br>spectivos.<br>ción<br>lor.<br>EX El |                 |

#### PASO 4. Seleccionar el área a la cual será dirigida la solicitud

Deberá elegir "Ministerio de Salud (IM)" y en Tipo de solicitud "Solicitud de Importacion MINSAL Sucedáneos de la leche materna"

Completar información restante de la solicitud a crear; tipo de solicitud, cantidad de tramites, digitar el código de división al cual se hará el cobro de la gestión (si posee más de uno), al finalizar dar clic en el botón "Guardar datos".

|        |       |                                                                                                  |                                                                              | CIEX:                                                               |                                      |                          | Prueba MINSAL  |
|--------|-------|--------------------------------------------------------------------------------------------------|------------------------------------------------------------------------------|---------------------------------------------------------------------|--------------------------------------|--------------------------|----------------|
| INICIO | DOCUM | IENTOS POR SOLICITUD                                                                             | CREAR SOLICITUD                                                              | DOCUMENTAR SOLICITUD                                                | SOLICITUDES EN PROCESO               | HISTORIAL DE SOLICITUDES | <b>O</b> Salir |
|        |       |                                                                                                  |                                                                              |                                                                     |                                      | IMPORT                   | ADOR DE PRUEBA |
|        |       | SOLICITUDES PARA<br>En este sistema podrá do<br>Area encargada:                                  | IMPORTACIÓN<br>cumentar las solicitudes<br>MINISTERIO                        | s de importación que requieren a<br>DE SALUD (IMP)<br>Dicitud       | utorización electrónica de CIEX El   | Salvador                 |                |
|        |       | Para crear una nueva<br>• Prepare el documeni<br>• Archivos permitidos:<br>• Seleccione el botón | a solicitud:<br>o o documentos que debe<br>PDF.<br>Nueva Solicitud para inco | rá adjuntar a la solicitud.<br>orporar los datos requeridos. (A con | tinuación podrá incorporar los docum | entos respectivos)       |                |

|          | 🕜 Nueva solicituo         | 1                                                               | ×  |    |
|----------|---------------------------|-----------------------------------------------------------------|----|----|
| с        | Area encargada: 🔹         | MINISTERIO DE SALUD (IMP)                                       |    | -0 |
|          | Tipo de solicitud: 🖕      | . Solicitud de Importación MINSAL Sucedáneos de la leche mate 🗸 |    |    |
| 5        | Título solicitud:         | Importacion de sucedáneo semilla de marañón                     |    |    |
| pc       |                           | (opcional)                                                      |    | or |
|          | Cantidad de trámites:     | 1                                                               |    |    |
|          | Código División:          | (si posee más de uno, indique el código correspondiente)        |    |    |
| a        | No. Registro Establecimie | ento:                                                           |    |    |
| lo       |                           |                                                                 |    |    |
| rn<br>el |                           | Cancelar Guardar dat                                            | os | es |

#### PASO 5. Seleccionar el tipo de documento que cargará

Las opciones que mostrará el Gestor Documental son del tipo de solicitud seleccionada en el paso anterior (tomar en cuenta que solo se permitirán archivos en formato PDF)

|        |       |                     |                                         | CIEX:                              |                                    |                             | Prueba MINSAL     |
|--------|-------|---------------------|-----------------------------------------|------------------------------------|------------------------------------|-----------------------------|-------------------|
| INICIO | DOCUM | ENTOS POR SOLICITUD | CREAR SOLICITUD                         | DOCUMENTAR SOLICITUD               | SOLICITUDES EN PROCESO             | HISTORIAL DE SOLICITUD      | DES O Salir       |
|        |       | SOLICITUDES PARA    | IMPORTACIÓN<br>cumentar las solicitudes | de importación que requieren au    | itorización electrónica de CIEX El | IMPC<br>Salvador            | DRTADOR DE PRUEBA |
|        |       |                     |                                         | ao mikoraolon dao rodaloron au     | (\                                 | verificar antes de agregar) |                   |
|        |       | Tipo de operación:  | Importación                             | Area de solicitud:                 | MINISTERIO DE SALUD (IMP)          |                             |                   |
|        |       | Tipo de solicitud:  | Solicitud de Importación MINS           | SAL Sucedáneos de la leche materna |                                    |                             |                   |
|        |       | No.de operación:    |                                         | No.de Trámites:                    | 1 No.Reg.Establecimie              | ento:                       |                   |
|        |       | Frontera salida:    | Trámite en CIEX (no seleccio            | nó frontera) 🗸 🗸                   |                                    | _                           |                   |
|        |       | Título solicitud:   | Importacion de sucedáneo se             | milla de marañón                   | Editar datos                       | Adjuntar documento 🗅        |                   |
|        |       | INFORMACIÓN         |                                         | CONTACTO                           |                                    | HORARIO ATENCIÓN            |                   |

Seleccionar en sus archivos el documento correspondiente al tipo de documentos seleccionado, llenar los campos necesarios y dar clic "Guardar datos"

| Agregar archivo       |                               |                        |  |  |  |  |  |  |  |  |
|-----------------------|-------------------------------|------------------------|--|--|--|--|--|--|--|--|
| Tipo documento: 🖕     | Seleccione tipo documento     | ~                      |  |  |  |  |  |  |  |  |
| Archivo: 🖕            | Seleccione archivo a adjuntar | Búsqueda               |  |  |  |  |  |  |  |  |
|                       | (Archivos permitidos: PDF)    |                        |  |  |  |  |  |  |  |  |
| Título del archivo: 🔹 | Título a asignar al archivo   |                        |  |  |  |  |  |  |  |  |
|                       |                               |                        |  |  |  |  |  |  |  |  |
|                       |                               | Cancelar Guardar datos |  |  |  |  |  |  |  |  |

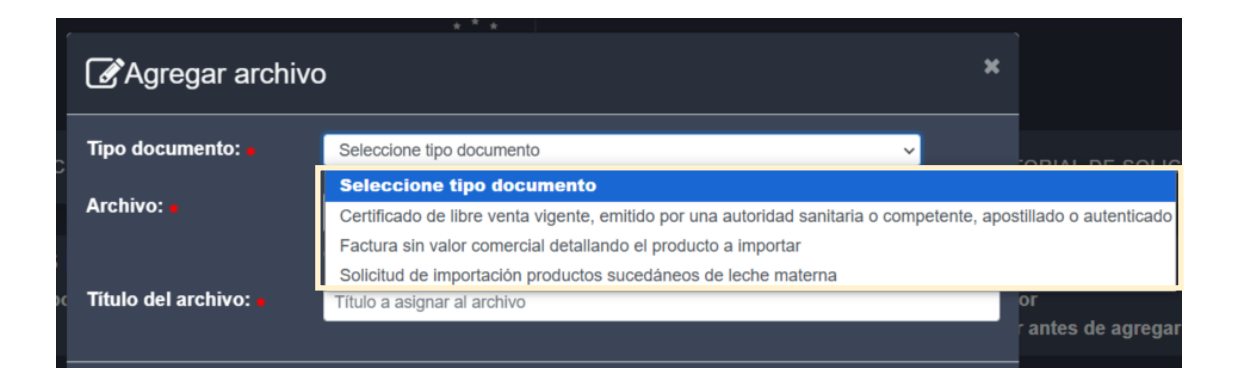

| Agregar archiv        | ο                                                             | ×                      |
|-----------------------|---------------------------------------------------------------|------------------------|
| Tipo documento: 🖡     | Seleccione tipo documento                                     | ~                      |
| Archivo:              | Seleccione archivo a adjuntar                                 | Búsqueda               |
|                       | (Archivos permitidos: PDF)                                    |                        |
| Título del archivo: 🛛 | Título a asignar al archivo                                   |                        |
|                       |                                                               |                        |
|                       |                                                               | Cancelar Guardar datos |
|                       |                                                               |                        |
| Agregar archive       | )                                                             | ×                      |
| Tipo documento: 🔹     | Certificado de libre venta vigente, emitido por una autoridad | sanitaria o cor 🗸      |
| Archivo: 🖌            | CLV importación sucedáneo.pdf                                 | Búsqueda               |
|                       | (Archivos permitidos: PDF)                                    |                        |
| Título del archivo:   | CLV importación sucedáneo                                     |                        |
|                       |                                                               |                        |
|                       |                                                               | Cancelar Guardar datos |

Repetir el mismo paso por cada tipo de documento a cargar (es obligatorio ingresar cada una de las tres opciones) y el sistema mostrará una línea descriptiva con los datos guardados y PDF adjuntado cada vez que guarde los datos.

|                           |                                              |                                              | : 🏥 : CIEX                                              |                                |                                        |                | Prueba MINSAL           |
|---------------------------|----------------------------------------------|----------------------------------------------|---------------------------------------------------------|--------------------------------|----------------------------------------|----------------|-------------------------|
| INICIO                    | DOCUMENTOS POR SOLICITUD                     | CREAR SOLICITUD                              | DOCUMENTAR SOLICITUD                                    | SOLICITUDES EN PROCE           | 50 HISTORIAL DE                        | SOLICITUDES    | <b>O</b> Salir          |
|                           | SOLICITUDES PARA<br>En este sistema podrá do | IMPORTACIÓN<br>cumentar las solicitudes      | de importación que requieren au                         | itorización electrónica de CIE | X El Salvador<br>(verificar antes de a | gregar)        | IMPORTADOR DE PRUEBA    |
|                           | Tipo de operación:<br>Tipo de solicitud:     | Importación<br>Solicitud de Importación MINS | Area de solicitud:<br>AL Sucedáneos de la leche materna | MINISTERIO DE SALUD (IMP)      | _                                      |                |                         |
|                           | No.de operación:<br>Frontera salida:         | Trámite en CIEX (no seleccior                | No.de Trámites:                                         | 1 No.Reg.Estable               | cimiento:                              |                |                         |
|                           | Titulo solicitud:                            | Importacion de sucedáneo ser                 | nilla de marañón                                        | C Editar datos                 | + Adjuntar documento 🗅                 |                |                         |
| Título del archivo        | Tipo de Documento                            |                                              |                                                         | Archi                          | vo A                                   | cciones Estado | Creación / Modificación |
| CLV importación sucedáneo | Certificado de libre venta vigente, em       | itido por una autoridad sar                  | nitaria o competente, apostillado o a                   | autenticado Mostrar Arch       | ivo 🗗 (116 Kb)                         | Adjunto        | 26/02/2025 13:04:04     |

**PASO 6.** Revisar la preparación de la solicitud antes de enviarla a revisión a CIEX El Salvador.

En este apartado, podrá verificar y modificar la información antes de remitirla, podrá ver los archivos cargados, eliminarlos o adjuntar nuevos. Cuando considere que la información está completa, dar clic en la opción <u>"Enviar solicitud a CIEX"</u> (Al seleccionar esta opción la solicitud ya no podrá ser modificada.

|                            |                                         |                                | : 🏰 : CIEX                                                |                     |              |            |             |            |         | Prueba MINSAL           |
|----------------------------|-----------------------------------------|--------------------------------|-----------------------------------------------------------|---------------------|--------------|------------|-------------|------------|---------|-------------------------|
| INICIO                     | DOCUMENTOS POR SOLICITUD                | CREAR SOLICITUD                | DOCUMENTAR SOLICITUD                                      | SOLICITUDES E       | N PROCES     | o his      | TORIAL DE   | SOLICITUE  | ES      | 🖒 Salir                 |
|                            | Tipo de solicitud:                      | Solicitud de Importación MINS/ | AL Sucedáneos de la leche materna                         |                     |              |            |             |            |         |                         |
|                            | No.de operación:                        |                                | No.de Trámites:                                           | 1 No.F              | Reg.Establec | imiento:   |             |            |         |                         |
|                            | Frontera salida:                        | Trámite en CIEX (no seleccion  | ió frontera) 🗸 🗸                                          |                     |              |            |             |            |         |                         |
|                            | Título solicitud:                       | Importacion de sucedáneo sen   | nilla de marañón                                          | C Ec                | ditar datos  | + Adjuntar | documento 🗋 | l          |         |                         |
|                            |                                         |                                |                                                           |                     |              |            |             |            |         |                         |
| Título del archivo         | Tipo de Documento                       |                                |                                                           |                     | Arch         | ivo        |             | Acciones   | Estado  | Creación / Modificación |
| CLV importación sucedán    | eo Certificado de libre venta vigo      | ente, emitido por una autorio  | lad sanitaria o competente, aposti                        | llado o autenticado | Mostrar Arcl | hivo 🕑     | (116 Kb)    | <b>e</b> 1 | Adjunto | 26/02/2025 13:04:04     |
| Factura ejemplo 002        | Factura sin valor comercial d           | etallando el producto a impo   | ortar                                                     |                     | Mostrar Arcl | hivo 🗗     | (2800 Kb)   | 6          | Adjunto | 26/02/2025 13:06:49     |
| Solicitud de importacion s | ucedaneos Solicitud de importación prod | luctos sucedáneos de leche     | materna                                                   |                     | Mostrar Arch | hivo 🕼     | (116 Kb)    | 6          | Adjunto | 26/02/2025 13:07:42     |
|                            |                                         |                                | Enviar solicitud a CIE<br>(si ha completado la solicitud) | ix                  |              |            |             |            |         |                         |

- En horarios no hábiles podrá crear nuevas solicitudes, hacer cambios en los datos generales de la solicitud e incorporar los archivos a la solicitud, mientras no sea enviada a CIEX El Salvador
- La solicitud será atendida en día y horario hábil según orden de recepción en el GD

| INICIO                                                                                       | DOCU<br>RIAL DE S | MENTOS POR S                                                                    | SOLICITUD                                                               | CREAR SOLICITUD                                                                  | DOCUMENTAR S                                          | SOLICITUD      | SOLICIT    | IUDES E     | N PROCESO                      | 嶜 Cal<br>de F | mbio<br>Rol        | <b>U</b><br>Salir |
|----------------------------------------------------------------------------------------------|-------------------|---------------------------------------------------------------------------------|-------------------------------------------------------------------------|----------------------------------------------------------------------------------|-------------------------------------------------------|----------------|------------|-------------|--------------------------------|---------------|--------------------|-------------------|
|                                                                                              | SOLIC<br>En este  | ITUDES PARA<br>sistema podrá d                                                  | A IMPORTA<br>ocumentar la                                               | CIÓN<br>s solicitudes de impor                                                   | tación que requieren a                                | autorización e | lectrónica | a de CIE)   | ( El Salvador<br>(verificar an | tes de agi    | regar)             |                   |
|                                                                                              | Tipo de           | operación:                                                                      | Importación                                                             |                                                                                  | Area de solicitud:                                    | Ministerio     | de Salud   |             |                                |               |                    |                   |
|                                                                                              | Tipo de           | solicitud:                                                                      | Autorización d                                                          | le Importación Especial de                                                       | Materia Prima MP02                                    |                |            |             |                                |               |                    |                   |
|                                                                                              | No.de o           | peración:                                                                       | 2023M000015                                                             | 5048                                                                             | No.de Trámites:                                       | 1              | No.Reg     | .Establec   | imiento:                       |               |                    |                   |
|                                                                                              | Frontera          | a salida:                                                                       | Trámite en Cl                                                           | EX (no seleccionó frontera)                                                      | ×                                                     |                |            |             |                                |               |                    |                   |
|                                                                                              | Título s          | olicitud:                                                                       | Título de la so                                                         | licitud                                                                          |                                                       |                | 🕜 Editar   | datos       | + Adjuntar docu                | mento 🕒       |                    |                   |
|                                                                                              |                   |                                                                                 |                                                                         |                                                                                  |                                                       |                |            |             |                                |               |                    |                   |
|                                                                                              | Su                | solicitud será a                                                                | tendida en dí                                                           | a y hora hábil <b>de ofic</b> i                                                  | na del CIEX o en el l                                 | horario de F   | rontera a  | a la cual ( | está dirigida la               | solicitud     |                    |                   |
| Título de                                                                                    | el archivo        | Tipo de Docum                                                                   | ento                                                                    |                                                                                  |                                                       | Archiv         | 10         |             | Acciones                       | Estado        | Creació<br>Modific | n /<br>ación      |
| Docs. PERMISO Certificado o<br>MINSAL otorgado po<br>ESPECIAL 1 origen o pro<br>sanitarias p |                   | Certificado de ex<br>otorgado por la a<br>origen o procede<br>sanitarias para s | xportación o ce<br>autoridad comp<br>encia, en la que<br>u elaboración. | ertificado sanitario vigen<br>petente o entidad respor<br>e conste que cumple co | ie, o documento<br>isable del país de<br>n las normas | Mostrar Archi  | vo 🗗       | (2934 Кb)   | 6                              | Adjunto       | 07/02/202          | 4 11:26:23        |

#### PASO 7. Revisión y autorización por Delegado MINSAL

El Delegado revisa/autoriza solicitud en Gestor Documental. En caso de ser observada se notificará vía correo electrónico, también el importador puede darle seguimiento a través de la opción "Solicitudes en Proceso" donde se mostrará el estado de la solicitud y en la columna "Acciones" acceder a las notas que el Delegado a ingresado respecto a la solicitud, si ha sido observada podrá retomar la solicitud, subsanar y volverla a enviar.

|      |                        |                  |                                                                                                    | CIEX                                        |                 |                     |                                   |                | 🛓 Prueba         | MINSAL              |
|------|------------------------|------------------|----------------------------------------------------------------------------------------------------|---------------------------------------------|-----------------|---------------------|-----------------------------------|----------------|------------------|---------------------|
|      |                        | INICIO E         | DOCUMENTOS POR SOLICITUD CREAR SOLICITUE                                                                 | DOCUMENTAR SOLICITUD                        | SOLICITUDES EN  | PROCESC             | ) HISTORIAL                       | DE SOLICITUDES |                  | 🖒 Salir             |
| Тіро | Fecha<br>Enviado       | No.<br>Solicitud | Tipo Solicitud                                                                                           | Titulo Solicitud                            | Código División | Estado<br>Solicitud | Estado<br>CIEX                    | Acciones       |                  |                     |
| імр  | 26/02/2025<br>01:10 PM | E250226-116      | . Solicitud de Importación MINSAL Sucedáneos de leche materna<br>Motsar/Douter Documentos Adjuntos (?)   | Importacion de sucedáneo semilla de marañón | 604             |                     | Autorizado<br>28/02/2025 02:06 PM | Ver nota       | X A historial    | Mostrar<br>Bitacora |
| IMP  | 26/02/2025<br>02:16 PM | E250226-136      | . Solicitud de Importación MINSAL Sucedáneos de leche materna<br>Mostrar/Ocultar Documentos Adjuntos (1) | Importacion de formulas para lactantes      | 68              |                     | Solicitud anulada                 |                |                  | Mostrar<br>Bitacora |
| IMP  | 26/02/2025<br>02:18 PM | E250226-127      | . Solicitud de Importación MINSAL Sucedáneos de leche materna<br>Mostrar/Ocultar Documentos Adjuntos (1) | Importacion de sucedáneos de leche          | 502             |                     | Denegado                          | Ver nota       | X A historial    | Mostrar<br>Bitacora |
| IMP  | 26/02/2025<br>02:27 PM | E250226-141      | Solicitud de Importación MINSAL Sucedáneos de leche materna Mostrar/Ocultar Documentos Adjuntos     (3)  | Importacion de formula lactea               | 1               |                     | Con observación                   | Ver nota       | Editar Solicitud | Mostrar<br>Bitacora |

**PASO 8.** Importador/Tramitador, retira en ventanilla CIEX El Salvador la Autorización de Importación de Alimentos y Bebidas con Registro Sanitario y/o Especiales – Sucedáneos de la leche materna y alimentación complementaria.

- 1. Recibirá correo notificando que la gestión ha sido autorizada para lo cual deberá presentarse en las oficinas de CIEX El Salvador a retirar la Autorización en días y horas hábiles.
- 2. El Documento tributario electrónico (DTE), podrá ser descargado desde el SFCE, en la opción de "Colecturía", para dicha acción necesita ingresar con usuario y clave asignados a persona autorizada.

## Procesos complementarios

#### **MODIFICAR SOLICITUDES**

**Paso 1**. Cuando la solicitud sea observada, para subsanar la observación puede rectificar la gestión desde la pestaña **SOLICITUDES EN PROCESO**; para lo cual debe buscar la solicitud observada e ingresar en la opción **EDITAR LA SOLICITUD** para solventar la observación indicada.

|                | NICIO                  | DOCUMEN                                                        | NTOS F                                                 | POR SOLICITUD CREAR                                                         | SOLICITUD         | DOCUMENTA        | R SOLICITUD | SOLICITUE                                 | DES EN PROCESO                     | HISTORIAL DE SO            | LICITUDES | 嶜 Cambio   | de Rol       |
|----------------|------------------------|----------------------------------------------------------------|--------------------------------------------------------|-----------------------------------------------------------------------------|-------------------|------------------|-------------|-------------------------------------------|------------------------------------|----------------------------|-----------|------------|--------------|
| IMP<br>SRS-IMF | 01/08/2024<br>02:24 PM | E240801-4                                                      | 1.1. Auto<br>MP02<br>Mostra                            | orización de Importación Especial de I<br>r/Ocultar Documentos Adjuntos (3) |                   | 2023M0000155048  |             |                                           | Con observación                    | Ver nota                   | Editar    | Solicitud. |              |
|                |                        | BITACOR                                                        | A DE A                                                 | CTIVIDADES                                                                  |                   |                  |             |                                           |                                    |                            |           |            |              |
|                |                        | FECHA ESTADO SOLICITUD TÍTULO                                  |                                                        |                                                                             |                   | DETA             |             | DETALLE                                   | DETALLE DE LA ACCIÓN               |                            |           |            | ARC<br>OBSEF |
|                |                        | 01/08/2024<br>02:39 PM                                         | 01/08/2024 Con observación Solicitud obser<br>02:39 PM |                                                                             |                   | rvada            |             | Anexar CL                                 | Anexar CLV vigente                 |                            |           |            |              |
|                |                        | 01/08/2024<br>02:38 PM                                         |                                                        | En proceso                                                                  | Inicio de ateno   | icio de atención |             | Se proced                                 | Se procede a atender la solicitud  |                            |           |            |              |
|                |                        | 01/08/2024<br>02:29 PM                                         |                                                        | Ingresado                                                                   | Reasignación      | de solicitud     |             | Solicitud s                               | Solicitud se asignó a otro técnico |                            |           |            |              |
|                |                        | 01/08/2024 Ingresado Solicitud asig<br>02:27 PM Solicitud asig |                                                        |                                                                             | ud asignada Se da |                  | Se da ingr  | Se da ingreso y asignación a la solicitud |                                    |                            |           |            |              |
|                |                        | 01/08/2024<br>02:24 PM                                         |                                                        | En espera                                                                   | Envío de solic    | itud             |             | El usuario                                | envió la solicitud, sujeto a d     | lisponibilidad de atención |           |            |              |
|                |                        |                                                                |                                                        |                                                                             |                   |                  |             |                                           |                                    |                            |           |            |              |

Paso 2. El gestor le direccionará a la pestaña DOCUMENTAR SOLICITUD, donde podrá:

- a. EDITAR ARCHIVO: cambiar el archivo por el correcto de acuerdo con la observación recibida.
- **b.** + **ARCHIVO**: podrá añadir más archivos, según lo requerido en la observación.
- **c.** En esta sección podrá además **BORRAR** la gestión y los archivos asociados, en caso de que considere que ya no es procedente la gestión.

| INICIO                             | DOCUMENTOS POR SOLICITUD                                                                                                    | CREAR SOLICITUD                                             | DOCUMENTAR S                      | SOLICITUD   | SOLICITUDES EN PI     | ROCESO H      | IISTORIAL DE SOLICITUDES    | 📽 Cambio d | le Rol 🕑 Salir                               |
|------------------------------------|----------------------------------------------------------------------------------------------------|-------------------------------------------------------------|-----------------------------------|-------------|-----------------------|---------------|-----------------------------|------------|----------------------------------------------|
| IMP 01/08/2024 SRS<br>14:12:39 IMP | <ol> <li>1.1. Autorización de Importación Especial de M.<br/>Prima MP02</li> </ol>                                                                                                    | lateria 2023                                                | M0000155048 1<br>0                | 3 Activos   | Modificar observación | E240801-<br>4 | C Editar solicitud +Archivo |            | Re-Enviar<br>(SI observaciones<br>superadas) |
|                                    | Certificado de exportación o certificado sanitari<br>vigente, o documento otorgado por la autoridad<br>competente o entidad responsable del país de e<br>o procedencia, en la que conste que cumple co<br>normas sanitarias para su elaboración. | o Certif.Export-PERMIS<br>1 112 - copia<br>origen<br>on las | 30 MINSAL ESPECIAL E              | - 🖪 Mostrar |                       |               | C Editar archivo 💼          | Adjunto    |                                              |
|                                    | Certificado de libre venta vigente, o documento<br>olorgado por la autoridad competente o entidad<br>responsable del país de origen o procedencia,<br>que conste que cumple con las normas sanitari<br>para su elaboración                       | CLV-PERMISO MINS<br>d<br>en la<br>ias                       | CLV-PERMISO MINSAL ESPECIAL E-112 |             |                       |               | C Editar archivo            | Adjunto    |                                              |
|                                    | Permiso de funcionamiento de la fábrica de alim<br>en la cual se utilizara dicha materia prima para<br>elaboración del producto alimenticio terminado                                                                                            | nentos PERMISO FUNCION<br>la E-112                          | AM. MINSAL ESPECIAL               | A Mostrar   |                       |               | C Editar archivo            | Adjunto    |                                              |

Al subsanar la observación debe seleccionar la opción **RE-ENVIAR**.

La solicitud entrará de nuevo al proceso de revisión y podrá monitorearla nuevamente en la pestaña de **SOLICITUDES EN PROCESO.** 

|                | INICIO DOCUMENTOS POR SOLICITUD CREAR SOLICIT |                                  |                      | SOLICITUD                                                                   | UD DOCUMENTAR SOLICITUD            |                         |                                    | DES EN PROCESO        | HISTORIAL DE SOLICITUDES                                                            |                |       |  |  |  |
|----------------|-----------------------------------------------|----------------------------------|----------------------|-----------------------------------------------------------------------------|------------------------------------|-------------------------|------------------------------------|-----------------------|-------------------------------------------------------------------------------------|----------------|-------|--|--|--|
| Тіро           | Fecha<br>Enviado                              | No.<br>Solicitud                 |                      | Tipo Solicitud                                                              | Titulo Solicitud                   | No. de Operación<br>BCR | Código Divisió                     | Estado<br>n Solicitud |                                                                                     | Estado<br>CIEX | Accio |  |  |  |
| IMP<br>SRS-IMF | 01/08/2024<br>02:24 PM                        | E240801-4                        | 1.1. Auto<br>Mostrar | orización de Importación Especial de Ma<br>/Ocultar Documentos Adjuntos (3) | teria Prima MP02                   |                         | 2023M0000155048                    |                       | Re-enviado por obs                                                                  | servación      |       |  |  |  |
|                |                                               | BITACOR                          | A DE A               | CTIVIDADES                                                                  |                                    |                         |                                    |                       |                                                                                     |                |       |  |  |  |
|                |                                               | FECHA ESTADO SOLICITUD           |                      |                                                                             | τίτυιο                             |                         |                                    | DETALLE               | DETALLE DE LA ACCIÓN                                                                |                |       |  |  |  |
|                |                                               | 01/08/2024 Rec<br>02:53 PM       |                      | Recibido por observación                                                    | Re-envío por observación           |                         |                                    | El usuario            | El usuario re-envió la solicitud, verificar cumplimiento de observaciones superadas |                |       |  |  |  |
|                |                                               | 01/08/2024<br>02:50 PM           |                      | Modificando solicitud                                                       | Se procede a solventar observación |                         |                                    | Se proced             | Se procede a solventar la observación hecha en recepción                            |                |       |  |  |  |
|                |                                               | 01/08/2024<br>02:39 PM           |                      | Con observación                                                             | Solicitud observada                |                         |                                    | Anexar Cl             | Anexar CLV vigente                                                                  |                |       |  |  |  |
|                |                                               | 01/08/2024<br>02:38 PM           |                      | En proceso                                                                  | Inicio de atención                 |                         |                                    | Se proced             | Se procede a atender la solicitud                                                   |                |       |  |  |  |
|                |                                               | 01/08/2024 Ingresado<br>02:29 PM |                      | Ingresado                                                                   | Reasignación de solicitud          |                         |                                    | Solicitud s           | Solicitud se asignó a otro técnico                                                  |                |       |  |  |  |
|                |                                               | 01/08/2024<br>02:27 PM           |                      | Ingresado                                                                   | Solicitud asignada                 |                         | Se da ingreso y asignación a la se |                       |                                                                                     | ıd             |       |  |  |  |
|                |                                               | 01/08/2024 En espera             |                      |                                                                             | Envío de solicitud                 |                         |                                    | El usuario            | El usuario envió la solicitud, sujeto a disponibilidad de atención                  |                |       |  |  |  |

#### **HISTORIAL DE SOLICITUDES**

En este apartado el importador podrá visualizar las gestiones enviadas a CIEX El Salvador, así como el estado de estas (autorizadas u observadas).

|                    | INICIO                 | DOCI             | JMENTOS POR SOLICITUD                                                                                     | CREAR SOLICITUD                                                      | DOCUMENTAR SOLI                                           | CITUD SOLICITUDES EN                            | PROCESO |                    | ORIAL DE  | SOLICITI            |                                   | 🚰 Cambio de Rol                   | 🖒 Salir             |
|--------------------|------------------------|------------------|----------------------------------------------------------------------------------------------------|----------------------------------------------------------------------|-----------------------------------------------------------|-------------------------------------------------|---------|--------------------|-----------|---------------------|-----------------------------------|-----------------------------------|---------------------|
| Тіро               | Fecha<br>Enviado       | No.<br>Solicitud |                                                                                                    | Tipo Solicitud /<br>Tipo Documento                                   |                                                           | Titulo de solicitud                             | 0       | Código<br>Iivisión | Archivos  | Estado<br>Solicitud | Estado<br>CIEX                    | Autorizaciones /<br>Observaciones |                     |
| IMP<br>SRS-<br>IMP | 28/02/2024<br>08:40 AM | E240228-1        | 1.2. Solicitud de Importación Especial                                                                    | para Muestras MU03                                                   |                                                           |                                                 |         | 0                  | 1 Activos |                     | Autorizado<br>28/02/2024 08:44 AM |                                   | Mostrar<br>Bitacora |
|                    |                        |                  | Copia de factura de la compra (para el                                                                    | l caso de muestras sin valor com                                     | ercial)                                                   | FACTURA_IMPORT_MUESTRAS MIN<br>ESPECIAL FEB2024 | NSAL    |                    | 🖾 Ver     |                     |                                   |                                   |                     |
| IMP<br>SRS-<br>IMP | 07/02/2024<br>11:20 AM | E240207-1        | 1.1. Autorización de Importación Espe                                                                     | cial de Materia Prima MP02                                           |                                                           |                                                 |         | 0                  | 4 Activos |                     | Autorizado<br>27/02/2024 03:49 PM |                                   | Mostrar<br>Bitacora |
|                    |                        |                  | Certificado de libre venta vigente, o do<br>responsable del país de origen o proce<br>para su elaboración | cumento otorgado por la autorida<br>edencia, en la que conste que cu | ad competente o entidad<br>mple con las normas sanitarias | DOCS. PERMISO MINSAL ESPECIAL                   |         |                    | 🔁 Ver     |                     |                                   |                                   |                     |
|                    |                        |                  | Certificado de libre venta vigente, o do<br>responsable del país de origen o proce<br>para su elaboración | cumento otorgado por la autorida<br>edencia, en la que conste que cu | ad competente o entidad<br>mple con las normas sanitarias | Docs. PERMISO MINSAL ESPECIAL                   | 2       |                    | 🖾 Ver     | •                   |                                   |                                   |                     |
|                    |                        |                  | Permiso de funcionamiento de la fábrio<br>la elaboración del producto alimenticio                         | ca de alimentos en la cual se utili<br>terminado                     | zara dicha materia prima para                             | Docs PERMISO MINSAL ESPECIAL                    | 3       |                    | 🖉 Ver     | •                   |                                   |                                   | _                   |
|                    |                        |                  | Certificado de libre venta vigente, o do<br>responsable del país de origen o proce<br>para su elaboración | cumento otorgado por la autorida<br>edencia, en la que conste que cu | ad competente o entidad<br>mple con las normas sanitarias | Docs. PERMISO MINSAL ESPECIAL                   | 2       |                    | 🔁 Ver     | •                   |                                   |                                   |                     |

| CIEX El Salvador continua con el proceso de transformación digital<br>de los servicios a los importadores,<br>No dude en contactarnos para información adicional por los siguientes medios: |                                     |  |  |  |  |  |  |
|----------------------------------------------------------------------------------------------------|-------------------------------------|--|--|--|--|--|--|
| Correo:                                                                                                    | cieximportaciones@bcr.gob.sv        |  |  |  |  |  |  |
| Centro de Atención Ciudadana<br>en horario hábil:                                                                                                    | 2281-8000                           |  |  |  |  |  |  |
| Teléfonos en horario no hábil:                                                                                                    | (+503) 7842-8967   (+503) 7859-3025 |  |  |  |  |  |  |